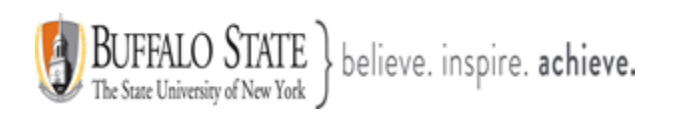

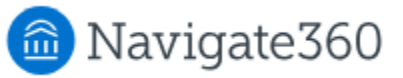

## **Navigate: Major Explorer Feature**

**Major Explorer** is used by students to explore best-fit majors through the associated survey. Based upon their interest and goals, students can gain initial insight into career statistics associated with different majors. This was previously known as **My Major**. Major Explorer is for students. Staff can also use the information from the Major Explorer survey.

## Feature Overview

**Major Explorer** is used by students to explore best-fit majors through the associated survey. Based upon their interest and goals, students can gain initial insight into career statistics associated with different majors. Students can favorite majors to keep a list of majors they'd like to explore more or talk to their advisors about. Students cannot complete any steps that start or complete the change of major process.

Major Explorer has several different components for students, depending on which functionality is enabled at your institution. Additional features can include the **Major Explorer Survey, Placement Exam Results,** and **Appointment Scheduling.** 

### **Major Explorer Survey**

The goal of the survey is to help students explore best-fit majors. It also helps them find federal BLS and O\*NET career and salary data associated with those majors. The Major Explorer survey is an exploratory tool, rather than prescriptive tool. It encourages students to think about what they want to learn in college and accomplish in their careers to have more productive conversations with advisors.

Students can access the survey at any time.

Students are first asked about their goals. They are prompted to rank the following options in terms of importance: High Job Demand, High Salary, and/or Match My Interests.

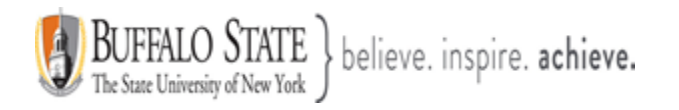

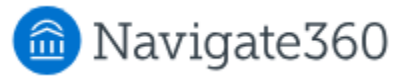

| < <u>Go back</u>                          |        |
|-------------------------------------------|--------|
| Let's begin your profile.                 | ×      |
| ○ <u>1 Your Goals</u> © 2 © 3 © 4 © 5 © 6 |        |
| Choose what is most important to you.     |        |
| High Job Demand                           |        |
| Match My Interests                        |        |
| High Salary                               |        |
|                                           |        |
|                                           | Next > |
|                                           |        |

Students then select their post-graduation goal.

| Let's begin your profile.                                         |  |
|-------------------------------------------------------------------|--|
| ✓ 2. Your Goals 3. 4. 5. 6.                                       |  |
| After I finish at Four Pillars Community College, I most want to: |  |
| O Start my career                                                 |  |
| Change my career field                                            |  |
| O Further my career in my current job                             |  |
| O Just taking classes                                             |  |
| O I am a High School student, taking classes                      |  |
| O Transfer to a 4-year or other school                            |  |
| Cancel Next                                                       |  |
|                                                                   |  |

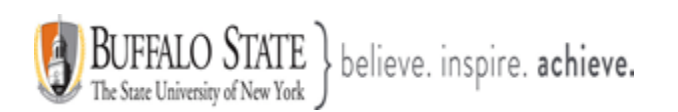

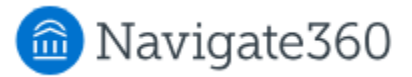

Students are prompted to choose up to three subjects they enjoy from a preset list.

| Tell us what you like!                                  |
|---------------------------------------------------------|
| ● 1 ● 2 ○ 3 Your Interests                              |
| Interests<br>None<br>Choose up to 3 subjects you enjoy. |
| Art & Music                                             |
| Business                                                |
| Computers                                               |
| Construction Trades                                     |
| Film/Theater                                            |
| Government/Law                                          |
| Health                                                  |

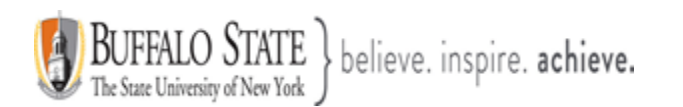

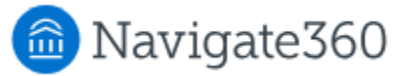

Students are prompted to choose up to three activities they enjoy from a preset list.

| , ,                                  |  |
|--------------------------------------|--|
|                                      |  |
| Choose up to 3 activities you enjoy. |  |
| Being Outdoors                       |  |
| Building and Fixing Things           |  |
| Cooking                              |  |
| Drawing/Design                       |  |
| Helping People                       |  |
| Inventing Things                     |  |
| Keeping People Safe                  |  |
| C Learning about People and Cultures |  |
| Managing and Organizing Things       |  |
| Teaching                             |  |
|                                      |  |

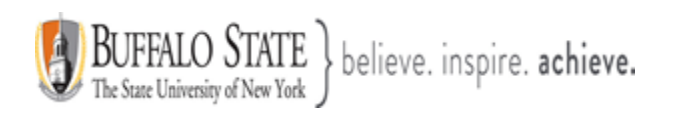

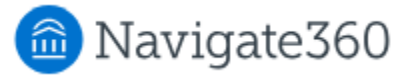

Based on their selections, students then see a list of suggested fields they may be interested in. These fields are broad in nature and could include many different majors at your institution. The suggestions are meant to help students begin to narrow their focus to particular areas.

| ● <u>1</u> ● <u>2</u> ● <u>3</u> ● <u>4</u> ○ <u>5 Suggested Fields</u> |   |
|-------------------------------------------------------------------------|---|
| Choose up to 3 fields that interest you.                                |   |
| <b>B</b> usiness                                                        | G |
| Communications                                                          | Ū |
| Education                                                               | O |
| Hospitality                                                             | O |
| Human Services                                                          | O |
| Liberal Arts                                                            | O |
| Social Sciences                                                         | 0 |

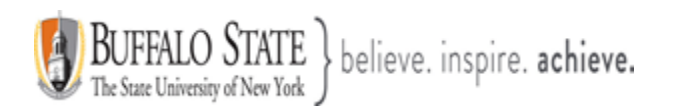

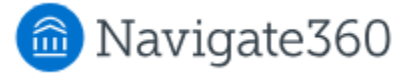

Students can learn more about a field by selecting the information icon next a field. This opens a dialog with a short paragraph about the field, sample majors (not specific to your institution), sample jobs, and useful related skills.

| Business                                                                                                    |
|----------------------------------------------------------------------------------------------------|
|                                                                                                    |
| Let's get down to business! Businesspeople work in the<br>private sector -they make products or provide services<br>to earn money (profit). There are many different types of<br>businesses that are divided into different categories, or<br>industries. For example, Subway is a business in the<br>food industry. Many people who pursue a business<br>career are persuasive, organized team players. They<br>enjoy competition, and aren't afraid of working with<br>numbers. If you're a hard worker with lots of motivation,<br>you might even start your own business as an<br>entrepreneur! |
| Sample Majors<br>Management, Marketing/Sales, Accounting, Finance,<br>Economics, Entrepreneurship                                                                                                    |
| Sample Jobs<br>Sales Representative, Office Manager, Financial Analyst                                                                                                    |
| <b>Skills</b><br>Teamwork and communication are highly important for<br>business. You'll also need to be comfortable with<br>computer programs (Microsoft Excel, PowerPoint, etc.),<br>math, and financial analysis for certain roles.                                                                                                    |

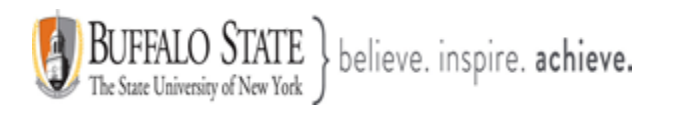

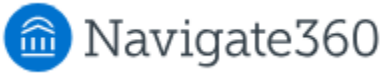

Х

# Computers

Welcome to the technology era - computer whizzes wanted! As an Information Technology (IT) employee, you might work with networks, making sure computers communicating with one another. Or maybe you'll work with databases, making sure mountains of information can be stored and found at the touch of a button. Or in cyber security, policing our technology and keeping it safe from viruses and hackers. Chances are you'll learn a new language - computer code! IT workers are generally analytical people with a love for technology, logic and problem solving. Sound like you? Click ahead!

### Sample Majors

Computer Science, Computer Networking, Cyber Security

#### Sample Jobs

Database Administrator, Computer Programmer, Software Engineer

#### Skills

Must be comfortable with numbers and technology, an adept problem solver and great at communicating with nontech people who need your help!

Finally, the student sees the best-fit major suggestions offered at your institution. A proprietary algorithm creates these suggestions by linking student responses to active majors at your institution, based on the student's responses. The student is prompted to change their selections if no suggestions appear.

Degree types show based on what type of degree/credential the student is pursuing now. If the student is pursuing a Bachelor's degree, they will not see certificate or associate degree programs offered at your institution.

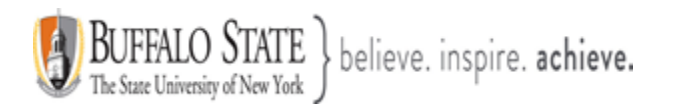

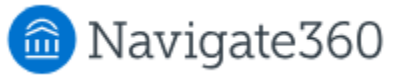

| lajor Explorer                                                    |                                         |
|-------------------------------------------------------------------|-----------------------------------------|
| xplore and favorite<br>dvisor to learn mor<br>orted by Best Match | the ones you like, and speak with an e. |
| low are the top suggestions based                                 | on your interests                       |
| Associate of Arts: Entre                                          | preneurship and Small Busi              |
| <u>Developmental courses</u> Paquired Credite                     | Estimated Tuition                       |
| 60                                                                | \$10k                                   |
| Average Salary                                                    | Hiring Demand                           |
| \$53k - \$183k                                                    | High                                    |
|                                                                   | View More Details >                     |
|                                                                   |                                         |
|                                                                   |                                         |
|                                                                   |                                         |
| ASSOCIATE OF ARTS: I                                              | BUSINESS ADMINISTRATION                 |
| ASSOCIATE OF ARTS: E                                              | BUSINESS ADMINISTRATION                 |
| ASSOCIATE OF ARTS: I                                              | BUSINESS ADMINISTRATION                 |
| ASSOCIATE OF ARTS: I                                              | BUSINESS ADMINISTRATION                 |

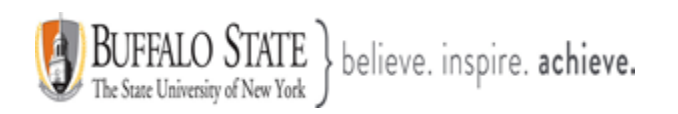

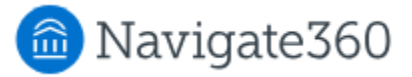

The student's current program of study shows first if they have one, followed by the next best-fit suggestions. Students see up to 50 majors that match their Major Explorer survey results in Navigate360 Student.

They first see the first 10 majors when results first populate. At a glance, students see the following information:

- The name of the program
- The degree type
- If applicable, any developmental course requirements
- The number of required credits
- The estimated tuition
- The average salary
- The hiring demand

Student select **Show More** to receive more detailed information. This includes your institution's program description for that major, the interests or subjects the student selected that relate to that major, and career suggestions which include salary range, level of education typically required, years of experience required, national hiring demand, and skills needed for the role. All career and salary data comes from O\*NET. Data may be federal or state-level data, based on your institution's choices.

**Note.** There is no indication in the app to students if the data is federal or state. Instead of taking this information at face value, use this data to help foster conversations with students about their interests and major/career prospects. If configured, students can also see the **academic plan** to explore courses required for the major.

Students select the heart icon of different majors to favorite them. Favoriting a major adds it to a short list of favorites available to them in the app as well as to the advisor on the Student Profile.

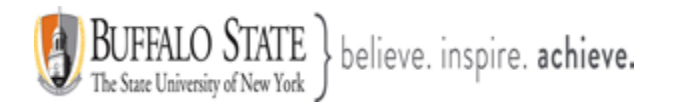

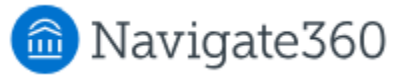

| ASSOCIATE OF                                                                                                    | ARTS: JOURNALISM                                                                                                    |
|----------------------------------------------------------------------------------------------------|----------------------------------------------------------------------------------------------------|
| <u>AA</u>                                                                                                    |                                                                                                    |
| Developmental courses                                                                                                    |                                                                                                    |
| Required Credits                                                                                                    | Estimated Tuition<br>\$10k                                                                                                    |
| Average Salary<br>\$31k - \$109k                                                                                              | Hiring Demand<br>Medium                                                                                                    |
| The Journalism major prepare                                                                                                  | s students for news reporting, writing, copy editing, and page layout in                                                                                                    |
| both print and online journalisi<br>year journalism programs. The                                                             | m. The courses parallel the offerings in the first two years of most four-<br>weekly campus newspaper provides practical workshop experience.                                                                    |
| both print and online journalisi<br>rear journalism programs. The                                                             | m. The courses parallel the offerings in the first two years of most four-<br>e weekly campus newspaper provides practical workshop experience.<br>Show more ~                                                   |
| op Career Suggesti                                                                                                    | m. The courses parallel the offerings in the first two years of most four-<br>e weekly campus newspaper provides practical workshop experience.<br>Show more ~<br>ONS                                            |
| opth print and online journalisi<br>year journalism programs. The<br>op Career Suggesti<br>Communications Te<br>Hiring Demand | m. The courses parallel the offerings in the first two years of most four-<br>e weekly campus newspaper provides practical workshop experience.<br>Show more ~<br>ONS<br>achers, Postsecondary<br>Average Salary |

Students can access the Major Explorer survey at any time in their academic career to view the results of the quiz or to take the survey again. They may also search for any major without having to complete the quiz by selecting the magnifying glass icon. The answers a student submits in this quiz are available on the Student Profile. If configured, they are searchable through the Advanced Search.

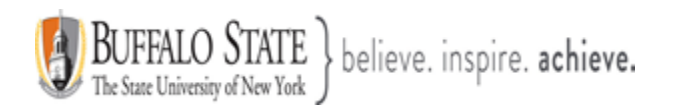

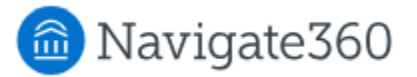

|          | nt Major                                                                                          |                                                      |                   |
|----------|---------------------------------------------------------------------------------------------------|------------------------------------------------------|-------------------|
| Reli     | gious Studies                                                                                     |                                                      | $\heartsuit$      |
| Asso     | tiate in Arts                                                                                     |                                                      |                   |
| P De     | velopmental courses                                                                               |                                                      |                   |
| Requi    | red Credits                                                                                       | Estimated Tuition                                    |                   |
| 50       |                                                                                                   | \$1k                                                 |                   |
| Avera    | ge Salary                                                                                         | Hiring Demand                                        |                   |
| 339k     | - \$135k                                                                                          | Medium                                               |                   |
|          |                                                                                                   | <u>Vi</u>                                            | ew More Details > |
| ons      | ider these                                                                                        |                                                      |                   |
| ons      | <b>ider these</b><br>Take the Major Explorer                                                      | survey                                               | >                 |
| ons<br>🕤 | ider these<br>Take the Major Explorer<br>Enter your goals and interests                           | SURVEY<br>to explore potential majors                | ><br>View Details |
| ons<br>🗇 | ider these<br>Take the Major Explorer<br>Enter your goals and interests<br>View your Placement Te | survey<br>to explore potential majors<br>est results | View Details      |

The Major Explorer survey is intended to simplify the major selection process. It empowers students to make simpler, smarter decisions early in their college experience and avoid wasting time and money in a wrong-fit program.